# 民生银行市场通 (企业户) 注册及绑定指引

### 一. 签约

交易账号审核通过后,登录交易客户端。

|    | <b>∧Tiʔ</b> 阿特多多知识产 | 权交易中心          |
|----|---------------------|----------------|
| 3N | 用户账户: 855500        | ☑ 记住账号         |
|    | 密码: ******* 📾       | ■ 保护账号         |
|    | 验证码: 00             | 0883           |
|    | 登录                  | <mark>消</mark> |
|    | 行情信息    配置    测速    | 在线开户           |

#### 打开"我的帐户"

| > 阿特     | 静多多交易中心 |               |       |      |       |         |       |     |      |       |
|----------|---------|---------------|-------|------|-------|---------|-------|-----|------|-------|
| <b>*</b> | 官网主页    | 🎽 电子交易 🛛 🥃 我的 | 向账户 📑 | 公告通知 | 人任    | 多改密码    | 也退    | 出   |      |       |
| 1        | 🗶 🗰 🔤   |               |       | 5 15 | 30 60 | 2ir dir |       | *   |      |       |
|          | 商品代码↑   | 商品名称          | 最新价   | 现量   | 卖价    | 卖量      | 买价    | 买量  | 涨跌   | 均价    |
| 1        | 000001  | 综合指数          |       |      |       |         |       |     |      |       |
|          | 600001  | 写实巨匠⋏         | 683.9 | 20   | 687.0 | 25      | 683.9 | 51  | +0.1 | 684.2 |
| 3        | 600002  | 写实巨匠B         | 372.5 | 2    | 372.5 | 3       | 369.0 | 7   | +0.3 | 371.6 |
| 4        | 600003  | 新海派A          | 245.1 | 10   | 245.1 | 18      | 233.0 | 23  | +0.1 | 252.8 |
|          | 600005  | 写实巨匠C         | 132.7 | 16   | 132.8 | 4       | 132.5 | 1   | +2.1 | 128.8 |
|          | 600006  | 大师意象          | 70.1  | 2    | 73.0  | 24      | 70.0  | 3   | -1.0 | 71.3  |
|          | 600007  | 波普先锋          | 110.3 | 2    | 110.3 | 67      | 110.2 | 48  | +0.4 | 109.5 |
|          | 600008  | 川美先锋          | 95.7  | 4    | 95.7  | 6       | 95.4  | 14  | +0.7 | 95.0  |
| 9        | 600009  | 大师涂鸦          | 77.0  | 2    | 77.4  | 38      | 77.0  | 91  | +0.2 | 76.8  |
| 10       | 600010  | 国美组合          | 124.0 | 14   | 124.1 | 77      | 123.9 | 72  | +0.7 | 123.9 |
| 11       | 600011  | 原绘闫平          | 171.0 | 4    | 171.2 | 22      | 171.0 | 5   | +0.1 | 170.3 |
| 12       | 600012  | 神圣景观・丁方       | 129.5 | 58   | 129.6 | 35      | 129.5 | 21  |      | 128.8 |
| 13       | 600015  | 诗境·彭斯         | 50.2  | 2    | 50.4  | 38      | 50.2  | 22  | +2.4 | 49.0  |
| 14       | 600016  | 幻影·何汶玦        | 69.6  | 6    | 69.6  | 21      | 69.4  | 56  | +1.2 | 69.2  |
| 15       | 600017  | 花样年华          | 53.0  | 26   | 53.2  | 202     | 53.0  | 176 | +3.0 | 51.5  |
| 16       | 600018  | 文心景象          | 51.3  | 100  | 51.6  | 100     | 51.5  | 105 | +2.8 | 48.7  |
| 17       | 600019  | 多维表现·井十剑      | 52.7  | 16   | 52.7  | 20      | 52.0  | 2   | +0.3 | 49.5  |

点击"资金密码修改",输入密码,点击"修改"进行初始资金密码 设置。

| ₩₩ 阿特多多交易中心             |                                       | la la <b>x</b> |
|-------------------------|---------------------------------------|----------------|
| @ 电子交易 @ 我的账            | 账户 🛞 修改密码 C-注销                        |                |
| 我的账户 >                  | · · · · · · · · · · · · · · · · · · · | <u>*</u>       |
| 管理中心                    | <b>寒当前的位置:</b> 密码像改                   |                |
| <b>门</b> 我的菜单           | ▲ 温馨提示:                               |                |
| ~ 银行转账                  | 在此您可以修改您进行资金划械时交易所追边验证的资金密码。          |                |
| > <u>黄金加持</u><br>> 余額查询 |                                       |                |
| > 液水查询                  | 活动入设置炎玉峦鸣,无偏望让自峦鸣)<br>请输入频密码:         |                |
| > 资金密码修改                | 请重复新密码:                               |                |
| > 签约解约                  | # X                                   |                |
| 以前 対会員管理中心              |                                       |                |
| 有意见或建议?                 |                                       |                |
|                         |                                       |                |
|                         |                                       |                |
|                         |                                       |                |
|                         |                                       |                |
|                         |                                       |                |

点击"签约解约",选择"签约","点击确认"进行签约操作。

| ₩₽ 阿特多多交易中心                                   |                                                                                                    |
|-----------------------------------------------|----------------------------------------------------------------------------------------------------|
| 🚰 官网主页 🚆 电子:                                  | 交易 😴 我的账户 🔄 公告通知 🔏 修改密码 🥵 遇 出                                                                               |
| 我的账户 >                                        | · · · · · · · · · · · · · · · · · · ·                                                                       |
| 管理中心                                          | 象当前的检查: 经约前约                                                                                                |
| <ul> <li>□ 我的菜单</li> <li>&gt; 後金划转</li> </ul> | <mark>温馨提示:</mark> 在此您可以查询你在交易公司的演息。                                                                        |
| > 余額查询                                        | 选择银行: 民主 ▼                                                                                                  |
| > 流水查询                                        | 会员代码: 855500                                                                                                |
| > 资金密码修改                                      | <b>線行勝号:</b> 6230615                                                                                        |
| > 並行解約                                        | 前國族号:                                                                                                    |
| 対会员管理中心                                       | <b>账号名称:</b> 程丽丽                                                                                            |
| 有意见或建议?                                       | 证件号码: 360428198                                                                                             |
|                                               | 黄金密码:                                                                                                    |
|                                               | 餐作送得: <a></a>                                                                                               |
|                                               | 第2<br>解消<br>第2<br>一個<br>一個<br>一個<br>の<br>の<br>の<br>の<br>の<br>の<br>の<br>の<br>の<br>の<br>の<br>の<br>の<br>の<br>の |
|                                               |                                                                                                    |
|                                               |                                                                                                    |
|                                               |                                                                                                    |
|                                               |                                                                                                    |

| 我的账户 >       | ● ● ● ● ● ● ● ● ● ● ● ● ● ● ● ● ● ● ● |
|--------------|---------------------------------------|
| 管理中心         | 愈当前的位置: <u>30%的</u> 3                 |
| <b>戊</b> 粉菜单 | 温馨技示:                                 |
| ~ 银行转账       | 在此您可以更详虑在交易公司的信息。                     |
| > 资金划转       |                                       |
| > 余額查询       | 法择银行:   民生 ▼                          |
| > 液水查询       | 会员代码: 30000000                        |
| > 资金密码修改     | 録行账号: 9909995                         |
| > 签约解约       | <b>附属账号:</b> 95951018                 |
| No Residence | 振马名称: 🧰                               |
| 有意见或建议?      | 证件号码: 11019819                        |
|              | 次金击将:                                 |
|              | 操作选择: 至约 -                            |
|              |                                       |
|              | 2 您确认要执行此操作吗?                         |
|              |                                       |

## 安装民生银行安全控件

| Quine                                          | _      |                                                                                                    |  |
|------------------------------------------------|--------|----------------------------------------------------------------------------------------------------|--|
| CERRARATION PH CRO                             | 请安装!   | 民生银行安全控件                                                                                                    |  |
| 設置同生交集表明<br>民主交集表明<br>第310日7-<br>歳以交素密約-<br>歳の | SEPREM | プルギン部党金統一体帯安全:<br>1<br>こ下在川安全市代生産行会主治時<br>2 原展市場前回信器域共同所有回信<br>器管口<br>2 パ保己切下和的空信用和助信工業<br>約回行、面包注意:<br>Workers7、VOTA、Worksen制作系 |  |
| 个人信息                                           |        | AN-FERGERENARDIGENS                                                                                                    |  |
| 東京地名: 中国語 し                                    | -      |                                                                                                    |  |
| <b>序机号码</b> )                                  |        |                                                                                                    |  |
| XOLENSE                                        |        |                                                                                                    |  |
| 10(20).<br>NCC                                 |        |                                                                                                    |  |

会员填写相关信息

| <b>企业信息</b><br>企业名称:<br>企业证件类型:<br>企业证件代码: | 众易汇 公司<br>组织机构代                             |
|--------------------------------------------|---------------------------------------------|
| 法人代表信息<br>真实姓名:<br>证件类型:<br>证件号码:          | 460029197                                   |
| <b>经办人信息</b><br>真实姓名:<br>证件号码:<br>手机号码:    | B2<br>330602198706<br>1598827.              |
| 短信验证<br>验证码:                               | 證研送送(49)<br>若未收到短信验证码,请点击 <b>语音获取</b><br>确定 |

点击确定后出现以下页面即为签约成功。

| 返回码:0000                                                                                                    |                               |
|----------------------------------------------------------------------------------------------------|-------------------------------|
| ፩回信息:开户申请p                                                                                                    | 成功                            |
| 操作组                                                                                                    | 结束,请返回客户端继续操作!!!              |
|                                                                                                    |                               |
|                                                                                                    |                               |
|                                                                                                    |                               |
| <b>吉丽市63%自</b>                                                                                                    |                               |
| 日网贝印洞忌                                                                                                    |                               |
|                                                                                                    |                               |
| 银行返回信息     伊     田     田 | 开户申请成功]!操作结束,请返回客户端继续操作       |
| 银行返回信息[7                                                                                                    | 开户申请成功]!操作结束,请返回客户端继续操作<br>确定 |

### 二. 银行卡绑定

登录交易客户端,打开"我的帐户",打开"银行转账",点击"签约解约",选择"绑定",点击"确认"进行银行卡绑定操作。

| ₩₽ 阿特多多交易中心                            |                              |
|----------------------------------------|------------------------------|
| 🥂 官网主页 🚆 电子交                           | 易 🚍 我的账户 🔄 公告通知 🥂 修改密码 🛑 退 出 |
| 我的账户 >                                 |                              |
| 管理中心                                   | 参当前的位置: <u>经约解约</u>          |
| 13 我的菜单                                | ▲ ▲ 温馨报示:                    |
| → 銀行特账                                 | 在此您可以查询您在交易公司的信息。            |
| > 资金划转                                 |                              |
| > 余額查询                                 | 选择俱行: 民主                     |
| > 渣水查询                                 | 会员代码: 855500                 |
| > 资金密码修改                               | <b>銀行账号:</b> 6230615         |
| > 签约解约                                 | 附属账号: 95951027               |
| 10000000000000000000000000000000000000 | <b>账号名称:</b> 程丽              |
| 有意见或建议?                                | <b>征件号码:</b> 3604285         |
|                                        | 资金密码:                        |
|                                        | 操作选择:   湖定 ▼                 |
|                                        | <b>満近</b> 岸<br>谷谷            |
|                                        |                              |
|                                        | 銷户<br>会员信息管理                 |
|                                        |                              |
|                                        |                              |
|                                        |                              |

### 点击"确定"

| ▲ 〒 阿特多多交易中心                                                   |                                         |
|----------------------------------------------------------------|-----------------------------------------|
| 🚰 官网主页 🎽 电子3                                                   | 2易 😴 我的账户 💽 公告通知 📝 修改密码 😏 退 出           |
| 我的账户 >                                                         |                                         |
| 管理中心                                                           | 象当前的位置: 建约酮的                            |
| <ul> <li>12 形的業単</li> <li>※ 银行转账</li> <li>&gt; 资金划转</li> </ul> | 2.2 2 2 2 2 2 2 2 2 2 2 2 2 2 2 2 2 2 2 |
| > 余額查询                                                         | 选择银行: [ 尾生 -                            |
| > 流水查询                                                         | 会员代码: 85                                |
| > 资金密码修改                                                       | 银行储号: 52-                               |
| > 签约解约                                                         | 前田晴号: asor                              |
| NA Reade A                                                     | <b>张已杂款:</b> 近                          |
| 有意见或建议?                                                        | <b>新作名</b> 书: 350 <sup>-1</sup>         |
|                                                                | 2 c                                     |
|                                                                | 操作选择: 御定 王 来自风页的海里 王                    |
|                                                                |                                         |

会员填写相关信息

| 企业信息          | 2                  |  |
|---------------|--------------------|--|
| 企业名称:         | 5 新闻 新有限公司         |  |
| 组织机构代码:       | 9146**********2U8Q |  |
| 梁金张句:         | 859510182          |  |
| 法人代表信息        |                    |  |
| 真实姓名:         | 2010               |  |
| 证件类型:         | A.(1)              |  |
| 证件号码:         | 4500*******        |  |
| 经办人信息         |                    |  |
| 自天性名:         | E4                 |  |
| <b>身份证号</b> ( | 1105               |  |
| 银行账户信息        |                    |  |
| 第选课行:         | <b>∓∭1</b> 0 -     |  |
| 对公账号:         | 110**********      |  |
| 勝弓名称:         | 有種公司               |  |
|               |                    |  |

### 点击"绑定银行卡"出现以下页面

| Attention     R@Tef::::::::::::::::::::::::::::::::::::                                                                                                    |               |                                            |            |
|----------------------------------------------------------------------------------------------------|---------------|--------------------------------------------|------------|
| <b>Audea Audea Buda Buda Buda Buda Buda Buda Buda Buda Buda Buda Buda Buda Buda Buda Buda Buda Buda Buda Buda Buda Buda Buda Buda Buda Buda Buda Buda Buda Buda Buda Buda Buda Buda Buda Buda Buda Buda Buda Buda Buda Buda Buda Buda Buda Buda Buda Buda Bud</b>                                                                                                    | 位正在使用文局托管和全融支 | 加河信平 托雷平台: 阿特多多文局中心 公司名称: 阿特多多有            | 82年6月上文集中心 |
| • • • • • • • • • • • • • • •                                                                                                    | 企业信息          |                                            |            |
| HURINARII: 01400000000000000000000000000000000000                                                                                                    | 企业名称:         | · · · · · · · · · · · · · · · · · · ·      |            |
| 法人代表信息         基本先生:       第二         近井未思:       第500         近井子母:       4000         近井子母:       1000         竹母母:       1000         好人信息       1000         炭金味母:       1000         炭金味母:       1000         炭金味母:       1000         「大豆味母:       1000         「大豆味母:       1000         「日本日本日本日本日本日本日本日本日本日本日本日本日本日本日本日本日本日本日本                                                                                                    | 组织机构代码:       | 9146************************************   |            |
| Image: Image: | 法人代表信息        |                                            |            |
| In Fragme       8.00         In Fragme       600         In Fragme       100         State       100         State       100         State       100         In Fragme       100         State       100         In Fragme       100         In Fragme                                                                                                    | 真实姓名:         | 1.19                                       |            |
| Image: 1000000000000000000000000000000000000                                                                                                    | 证件类型:         | <b>R</b> 0                                 |            |
| ·····························                                                                                                    | 证件号码:         | 1670************************************   |            |
| <u>松办人信息</u><br><u>原文性名: 即社</u> 元<br><u>夏次姓名: 即社</u> 元<br><u>夏衍正号: 2000</u><br>単世版十変度成功: 清涼疾子気号15000000000000000000000000000000000000                                                                                                    | 手机号码:         | 159++++1448                                |            |
| 安住林寺: ************************************                                                                                                    | 经办人信息         |                                            |            |
| 其実社名: 即社元<br>発気证号: ************************************                                                                                                    | 资金赚号:         | 177 320568072                              |            |
| 条份证书: 1000 単型時十受信点力: 清法院子机号ンS************************************                                                                                                    | 真实姓名;         | 假性劳                                        |            |
| ₩位期卡顿提成的: 清洁院手机号>>>>>>>>>>>>>>>>>>>>>>>>>>>>>>>>>>>>                                                                                                    | 身份证号:         | 2200aaaaaaaa;                              |            |
|                                                                                                    |               | 與包排卡發達成約1 清於兩手板号1500001140款支配定編章<br>名回用户下台 | 宗进行操作 🕕    |
|                                                                                                    |               |                                            |            |

注册成功后反馈如下处理结果

尊敬的客户,您正在阿特多多交易中 心进行银行卡绑定交易。请15天内使 用平安银行5 尾号的账号转账2.15 元,收款账号:95951018 户 名:海南泰合丰华实业发展有限公司, 开户行:中国民生银行杭州分行营业 部。转账金额及银行账号必须一致,多 次绑定以最后短信为准!成功后才能完 成绑定,对应2.15元将转入到阿特多多 交易中心在民生银行为您开立的账号 中【民生银行】

4

绑定银行卡网银端看到如下提示即为绑定成功

1

|          |         | <b>指令录入成功</b><br>交易状态:<br>交易流水号:4210  | ,以下是处理结果信/<br>607127 | <b>息</b> : |              |
|----------|---------|---------------------------------------|----------------------|------------|--------------|
| 付款方户名    |         | `有限公司                                 | 收款方户名                |            | 「有限公司        |
| 付款方账号    | 1101464 |                                       | 收款方账号                | 959510     | 4009         |
| 付款方开户行   | 平安银行海"  | · · · · · · · · · · · · · · · · · · · | 收款方开户行               | 中国民生银      | 行服份有限公 行     |
| 转账金额     | 2.15元   |                                       | 大写                   | 武圆臺角伍      | <del>分</del> |
| 币种       | 人民币     |                                       | 用途                   | 其它合法题      | 顷            |
| 企业内部附言   | 12345   |                                       | 企业内部指令编号             | 无          |              |
| 否短信通知收款方 | 杳       |                                       | 手机号                  |            |              |
| 手续责      | (手续     | 费仅供参考,以实际扣收为准,查看                      | 收款银行行号               | 30533100   |              |

温馨提示:如需成功绑定银行卡,转账金额及银行账号必须与收到的 短信一致。

同时也可在客户端"银行转账"点击"流水查询",如查询到入金记录即为绑定银行卡成功。

| ☞ 阿特多多交易中心                                                       |                              |                  |         |         |                                       |          |            |                                                                                                    | a b |
|------------------------------------------------------------------|------------------------------|------------------|---------|---------|---------------------------------------|----------|------------|----------------------------------------------------------------------------------------------------|-----|
| 💁 宮岡主页 📱 电子                                                      | 28 🗣 RURP 💽                  | 公告通知 A 经改        |         |         |                                       |          |            |                                                                                                    |     |
| 我的账户 >                                                           | 10.8-10228 12848             | -                | 2055 B  |         |                                       |          |            |                                                                                                    |     |
| 管理中心                                                             | 念当前的位置: <b>元×至</b> 年         |                  |         |         |                                       |          |            |                                                                                                    |     |
| <ul> <li>(1) 起送率</li> <li>(1) 銀行時職</li> <li>&gt; 資金対称</li> </ul> | ELES                         | 所有意識经的結果是大這是一    |         |         |                                       |          |            |                                                                                                    |     |
| > 余額查询<br>> 涼木查询                                                 | 开始日期:                        | 0 (LREN:         |         |         | · · · · · · · · · · · · · · · · · · · |          |            | Q. 0888                                                                                                    |     |
|                                                                  |                              |                  | Makille | 装装合用    | *###                                  | 报本       | <b>8</b> 3 | 08                                                                                                    |     |
| > 资金密码修改                                                         | 记录放水号中                       | 市场造水号            | 和關係的    | POP Cas | A PROPERTY A                          | 4149     | H LL       | A CONTRACTOR OF A CONTRACTOR OFTA CONTRACTOR OFTA CONTRACTOR OFTA CONTRACTOR O |     |
| <ul> <li>&gt; 資金密码修改</li> <li>&gt; 签约解约</li> </ul>               | 记录放水号 <sup>1</sup><br>611544 | 市场北京市<br>9406781 | RE      | λ±      |                                       | 50<br>50 | 間沿主        | 2015-0 10                                                                                                    |     |

### 三. 银行卡解绑

登录交易客户端,打开"银行转账"点击"签约解约"选择"解绑" 进行银行卡解绑操作。

温馨提示:解绑只是解除当前银行卡跟虚拟户的绑定关系,解绑成功 之后可以继续绑定新的银行卡进行操作。

| ₩₽ 阿特多多交易中心                                   |                                              | 10 |
|-----------------------------------------------|----------------------------------------------|----|
| 🚰 官网主页 🛛 🛓 电子交                                | 文易 📑 我的现在分词 化合理组 🥂 修改运动 👌 送 出                |    |
| 我的账户 >                                        | С 2 С 2 К<br>Парила кина села села села села |    |
| 管理中心                                          | · 多当前的位置: 2018年                              |    |
| [〕 <sup>我說菜単</sup><br>✓ <b>銀行转账</b><br>→ 资金划转 | <b>温整提示:</b><br>在此如何项重简的在交易公司的领意。            |    |
| > 余额查询                                        | 後羅勝行: 民牛 ・                                   |    |
| > 流水查询                                        | 会員代明: 055500                                 |    |
| > 资金密码修改                                      | <b>織行進号:</b> 從江                              |    |
| > 签约解约                                        | 附置第号: 9.                                     |    |
| 対会员管理中心                                       | <b>雅号名称:</b> 程                               |    |
| 有意见或建议?                                       | 证件号号: 3                                      |    |
|                                               | 黄金窑月:                                        |    |
|                                               | 指作选择:                                        |    |
|                                               |                                              |    |
|                                               | 会员简思管理                                       |    |
|                                               |                                              |    |
|                                               |                                              |    |
|                                               |                                              |    |
|                                               |                                              |    |

点击"确定"

| ▲ 同特多多交易中心                             |                                               |
|----------------------------------------|-----------------------------------------------|
| 🚰 官网主页 🏾 🎽 电子交                         | 易 😓 我的账户 🛃 公告通知 📝 修改密码 🧶 选 出                  |
| 我的账户 >                                 |                                               |
| 管理中心                                   | 您当前的位置: <mark>2019新</mark> 行                  |
| <b>13</b> 彩的菜单                         | 金 金 温馨投示:                                     |
| → 银行转账                                 | 在此您可以查询您在交易公司的情谊。                             |
| > 资金划转                                 |                                               |
| > 余額查询                                 | 建辉银行:   民生 -                                  |
| > 液水查询                                 | 会员代码: 855                                     |
| > 资金密码修改                               | <b>银行账号:</b> 62                               |
| > 签约解约                                 | <b>附加時</b> 号: 959510                          |
| 10000000000000000000000000000000000000 | · 朱号名称: 程                                     |
| 有意见或建议?                                | 证件驾码: 360428196                               |
|                                        | <b>浅企密码:</b>                                  |
|                                        | 投作选择: ff/ · · · · · · · · · · · · · · · · · · |
|                                        |                                               |
|                                        | 123年以東京日本語作時 ?                                |
|                                        |                                               |
|                                        | 10 E                                          |
|                                        |                                               |

填写企业信息

| 9.977888<br>正在美丽社教学们的可见平台、文秀平台、南桥多多文秀中心。 公司名称,阿特多乡地区产和南上文集中心 | O TAIL? |
|--------------------------------------------------------------|---------|
| 公司信息                                                         |         |
| 企业名称: 《印公司                                                   |         |
| 证件号1 01-40***********************************                |         |
| 根行卡信息                                                        |         |
| <b>银行</b> : 平安磁行                                             |         |
| 银行卡号: 1101******26                                           |         |
| 给证明: 加速周期运行                                                  |         |
| 民生交易密码                                                       |         |
| 新的社会                                                         |         |
|                                                              |         |
|                                                              |         |
|                                                              |         |
|                                                              |         |

点击"解除绑定"后出现以下页面即为解绑成功。

返回码: 0000 返回信息: 交易成功

操作结束,请返回客户端继续操作!!!

#### 四. 销户操作

登录交易客户端,打开"我的账户",打开"银行转账"点击"签约 解约"选择"销户"点击"确认"进行销户操作。

温馨提示: 销户是彻底删除该客户跟交易所民生银行的签约关系。

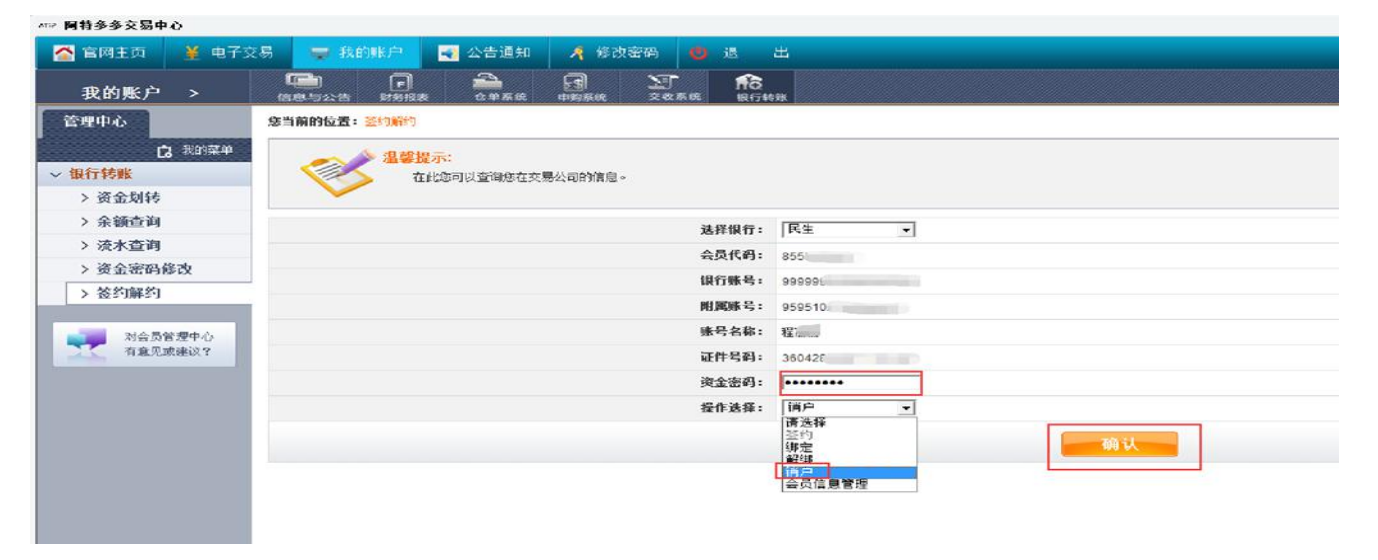

#### 点击"确定"

| 🚰 官网主页 🎽 电子交                                   | 3易 😴 我的账户 💐 公告通知 🥂 修改密码 🛑 退 出                   |
|------------------------------------------------|-------------------------------------------------|
| 我的账户 >                                         |                                                 |
| 管理中心                                           | 寒当前的位置: <u>经约购约</u>                             |
| <mark>戊</mark> 秋的菜单<br>◇ <b>银行转账</b><br>> 资金划转 | <b>温馨提示:</b><br>在此如何以查询您在交易公司的信息。               |
| > 余額查询                                         | 选择银行: 民生 ▼                                      |
| > 液水查询                                         | 会员代码: 8555                                      |
| > 资金密码修改                                       | 银行账号: 99996                                     |
| > 金列腓列                                         | 附属账号: 959510274                                 |
| 对合员管理中心                                        | <b>蜂号名称:</b> 程                                  |
| 有意见或建议?                                        | 証件号码: 36042                                     |
|                                                | 演金密码:                                           |
|                                                | 投作选择: []]户 · 末日网页的满意 · · · · · ·                |
|                                                | <ul> <li>28時以夏如行出意作吗?</li> <li>施正 取消</li> </ul> |

#### 输入企业信息

| G REATHER                             | offa margore, orde, marginessie offic. | O TAB |
|---------------------------------------|----------------------------------------|-------|
| CLIPRODECONTRACT                      | South Charles and Charles and Charles  |       |
| 账号信息                                  |                                        |       |
| 第户属性: 空                               | 280.75                                 |       |
| · · · · · · · · · · · · · · · · · · · | 01.                                    |       |
| NPAN:                                 | 10.73                                  |       |
| 100012. 10                            |                                        |       |
|                                       |                                        |       |
| 何か人信息                                 |                                        |       |
| 亚件号码:                                 |                                        |       |
|                                       |                                        |       |
| 验证信息                                  |                                        |       |
| 松田田                                   | <b>生活的物质定</b> 样                        |       |
| 民主立務管轄,                               | D-Call                                 |       |
|                                       | HAT -                                  |       |

点击确定后出现以下页面即为销户成功。

返回码: 0000 返回信息:客户资金账号销户成功 操作结束,请返回客户端继续操作!!!

| 来自网页的 | 的消息                   | <b>×</b>      |
|-------|-----------------------|---------------|
| 4     | 银行返回信息[客户资金账号销户成功]]撮作 | 结束,请返回客户端继续操作 |
|       |                       | 确定            |

五.入金操作

| ☞ 阿特多多交易中心                                                   |                      |            |                                                                                                    |
|--------------------------------------------------------------|----------------------|------------|----------------------------------------------------------------------------------------------------|
| 🚰 宮岡主西 🛛 🞽 电子交                                               | 易 🖙 我的账户 💽 公告;       | 通知 🤺 修改密码  |                                                                                                    |
| 我的账户 >                                                       |                      | KIA PERM 2 | ी <b>गि</b> ठ<br>ब.स.ब. मार्गमाड                                                                                                    |
| 管理中心                                                         | <b>悲当前的位置</b> : 资金均满 |            |                                                                                                    |
| <ul> <li>2 料的菜单</li> <li> 银行转账</li> <li>&gt; 资金划转</li> </ul> | 温馨报示:<br>在此这可以进行     | 出入主操作。     |                                                                                                    |
| > 余額查询                                                       | 出入金:                 | 入金         |                                                                                                    |
| > 淡水查询                                                       | 选择限行:                | R± •       |                                                                                                    |
| <ul> <li>&gt; 资金密码修改</li> <li>&gt; 签约解约</li> </ul>           | 申请出入金金额:             |            | 民主入金爆示信息 网页对话幅                                                                                                    |
| <u>神会局教授中心</u><br>有重見感謝の?                                    |                      |            | 智麗民主体通素化会共称符八金。但繁好仅实持核下入金。如果恋意着意义全操作,语: 11至於型太平的的网络绘作进行外操操作: (2) 使用企业大行的方机银行进行外操操作: (3) 建国的工作中和合作和多操作: (3) 建国的工作中和合作和多操作: (3) 建国的工作中和合作和多操作: (3) 建国的工作中和合作和多操作: (3) 建国的工作中和合作和分操作: (3) 建国的工作中和合作和分操作: (4) 中国大学学校交易中心有很交错的市场遗传产课程。请监<br>着单者: (5) 近日的工作中和合作和分操作: (4) 中国大学学校交易中心有很交错的市场遗传产课程。请监<br>着单者: (5) 近日的工作中和合作和合作和合作和合作和合作和合作和分操作和合作和交错的市场遗传产课程。请监<br>着单者: (5) 近日的工作中和合作和合作和合作和合作和合作和合作和合作和分编的市场遗传产课程。 (5) 近日的工作中和合作和合作和合作和合作和分析中和合作和分析中和合作和分析中和合作和分析中和合作和分析中和合作和合作和合作和合作和合作和合作和合作和分析中和合作和分析中和合作和分析中和合作和合作和合作和合作和合作和合作和分析中和合作和分析中和合作和分析中和合作和合作和合作和分析中和合作和合作和合作和合作和合作和合作和合作和分析中和合作和合作和分析中和合作和分析中和合作和合作和合作和分析中和合作和合作和合作和分析中和合作和合作和合作和合作和合作和分析中和合作和分析中和合作和合作和分析中和合作和分析中和合作和合作和合作和合作和合作和分析中和合作和合作和合作和合作和合作和合作和合作和合作和合作和合作和合作和合作和合作和 |

温馨提示:民生银行不支持市场端入金,只能通过线上转账的方式(如: 网银、手机银行转账汇款等方式),交易中心客户端选择入金会看到 如下图的提示信息,根据提示信息里的账户信息转账,转账之后在网 银看到成功之后,客户端流水也查询到入金记录即为入金成功。

| <del>k</del>          | Ó                                                      |   |
|-----------------------|--------------------------------------------------------|---|
| 转账提示                  |                                                        |   |
| 目前民生市场通系统支持器          | 行入全,但暂时仅支持线下入全,如果您需要做入全操作,请:                           |   |
| (1) 登录您发卡行的网银给        | 银行进行铸账操作;                                              |   |
| (2) 使用您发卡行的手机银        | 行进行转账操作;                                               |   |
| (3) 到您的发卡行柜台进行        | 接账操作; 6主: 单笔转册 日本网络中国人的中国人的中国人的中国人                     |   |
| 做入金操作时,需要您提供          | 账户相关信息,以下为您 <mark>了浙江阿特多多产权交易中心有限公司</mark> ;市场通账户信息,请要 |   |
| 舊保管·切勿泄露给他人!          |                                                        |   |
| 11 m. 11 11 m. 1 11 . |                                                        | ę |
| 转账收款账户信息              | 코.                                                     | 1 |
| 市场通账号:                | 09                                                     |   |
| 开户人:                  | More R公司                                               |   |
| 开户行名称:                |                                                        |   |
| 开户行行号: 30             |                                                        |   |
|                       | 确认                                                     |   |
| 8                     |                                                        | _ |

绑定银行卡网银端看到如下提示即为入金成功。

| 查看转账汇款结果信息: |                                               |         |                                                 |             |            |
|-------------|-----------------------------------------------|---------|-------------------------------------------------|-------------|------------|
|             |                                               | 指令录入成功, | 以下是处理结果信                                        | <b>a</b> .: |            |
|             |                                               | 交易状态:   |                                                 |             |            |
|             |                                               | 交易流水号:4 | 0164                                            |             |            |
| 付款方向点       | 制要國有限公司                                       |         | 影動有白点                                           |             | し会議会組入司    |
| 1140/J/ 44  | LI OUNTRACIO                                  |         | 16-19-4-19-19-19-19-19-19-19-19-19-19-19-19-19- | 00004045    | TOTCHIKAN  |
| 初新月前与       | TTUT4040                                      |         | <b>秋水/5</b> 55                                  | 9090101     |            |
| 何款万井尸行      | 平安银行海口世贸支行                                    |         | 收款万开户行                                          | 中国民主银行      | 民的有限公司预测分行 |
| 转账金额        | 沅                                             |         | 大写                                              | 和國行         |            |
| 币种          | 人民币                                           |         | 用途                                              | 其它合法款质      |            |
| 企业内部附高      | 12345                                         |         | 企业内部指令编号                                        | 无           |            |
| 是否短信通知收款方   | 否                                             |         | 手机号                                             |             |            |
|             | A ROTE A DESTRUCTION OF ALL AND A DESTRUCTION | SUR ALM |                                                 |             |            |

同时也可在客户端"银行转账"点击"流水查询",如查询到入金记录即为入金成功。

| 28月1日 191                                                                                                    | 交易 🔫 我的麻户 💽 4               | 公告通知 🧍 修改                                |            |                    |                           |                   |    |                       |
|----------------------------------------------------------------------------------------------------|-----------------------------|------------------------------------------|------------|--------------------|---------------------------|-------------------|----|-----------------------|
| 我的账户 >                                                                                                    |                             |                                          | 20.6.6 DI  |                    |                           |                   |    |                       |
| <b>管理中心</b>                                                                                                    | 念马前的位置: <mark>元水至年</mark>   |                                          |            |                    |                           |                   |    | 10                    |
| 13. 8252年<br>銀行終難                                                                                                    |                             | facesoffer and a                         |            |                    |                           |                   |    |                       |
| > 资金划转                                                                                                    |                             |                                          |            |                    |                           |                   |    |                       |
| <ul> <li>&gt; 資金划转</li> <li>&gt; 余額查询</li> <li>&gt; 淡水查询</li> </ul>                                                            |                             | 0.9EN:                                   |            | 0                  | ####171 <b>#</b> 18#      |                   |    | Q gues                |
| <ul> <li>&gt; 資金划转</li> <li>&gt; 余額查询</li> <li>&gt; 淡水查询</li> <li>&gt; 淡水查询</li> </ul>                                         | 开始日期:<br>记录这来号 <sup>4</sup> | <ul> <li>成果日期:</li> <li>市场支水利</li> </ul> | 100        | 转振奏型               | ₩₿₩行」(兩支第<br>文第全 <b>第</b> | ,<br>Kā           | ¥1 | <u>(</u> 1788)<br>198 |
| <ul> <li>&gt; 資金結林</li> <li>&gt; 余額查询</li> <li>&gt; 液水查询</li> <li>&gt; 淡水查询</li> <li>&gt; 淡金密码梯改</li> <li>&gt; 签约解约</li> </ul> |                             | · 《北平王初:<br>市场出来 <sup>4</sup><br>9405721 | NBWG<br>R± | <b>96</b> 奥型<br>入主 | HBBA: (783)<br>2829<br>   | ر<br>الله<br>الله |    | <b>C 05 8 2</b>       |

## 六. 出金操作

客户端"银行转账"点击"资金划转"输入金额及密码即可出金。

| #* 网络多多交易中心                          |                                         |  |  |  |  |  |  |  |  |
|--------------------------------------|-----------------------------------------|--|--|--|--|--|--|--|--|
| ❷电子交易 ❷我的账户 ⑧ 修改密码 - 任 箱             |                                         |  |  |  |  |  |  |  |  |
| 我的账户 >                               | C 2 2 1 1 1 1 1 1 1 1 1 1 1 1 1 1 1 1 1 |  |  |  |  |  |  |  |  |
| 管理中心                                 | <b>发</b> 互敲的位置: <u>完全166</u>            |  |  |  |  |  |  |  |  |
| Q 和注料<br>▼ <del>銀行技账</del><br>→ 资金划转 | 基整数元<br>自此地可以进行30人主要作。                  |  |  |  |  |  |  |  |  |
| > 余額查询                               | 出入金: 出金 -                               |  |  |  |  |  |  |  |  |
| > 液水查询                               | 波環線行: 民主 ・                              |  |  |  |  |  |  |  |  |
| > 资金密码修改                             | 63\$\2\2±5                              |  |  |  |  |  |  |  |  |
| 〉 釜约解约                               | · · · · · · · · · · · · · · · · · · ·   |  |  |  |  |  |  |  |  |
| 对会员管理中心<br>有意见或建议?                   |                                         |  |  |  |  |  |  |  |  |
|                                      |                                         |  |  |  |  |  |  |  |  |
|                                      |                                         |  |  |  |  |  |  |  |  |

客户端"银行转账",点击"流水查询"如查询到出金记录即为出金成功。

| *** 阿特多多交易中心                                                         |                                         |           |         |                                       |        |     |                                                                                                    |                                                                                                    |  |  |
|----------------------------------------------------------------------|-----------------------------------------|-----------|---------|---------------------------------------|--------|-----|----------------------------------------------------------------------------------------------------|----------------------------------------------------------------------------------------------------|--|--|
| 💁 直网主页 🞽 电子                                                          | 😥 🖉 RENEP 📑                             | 公吉道知 🤺 修改 | 26 0 1  |                                       |        |     |                                                                                                    |                                                                                                    |  |  |
| 我的账户 >                                                               |                                         |           | 20.50 B |                                       |        |     |                                                                                                    |                                                                                                    |  |  |
| 管理中心                                                                 | 象当崩毁位置: 武士宣音                            |           |         |                                       |        |     |                                                                                                    |                                                                                                    |  |  |
| <ul> <li>(2) \$22/22 ₩</li> <li>◆ 銀行特殊</li> <li>&gt; 资金划株</li> </ul> | <u>基礎要素</u> :<br>GLUER:K時和2箇M29H時点:水立電・ |           |         |                                       |        |     |                                                                                                    |                                                                                                    |  |  |
| > 余額查询<br>> 流水查询                                                     | 开始日期: 13 结束日期: 13                       |           |         | · · · · · · · · · · · · · · · · · · · |        |     | Q. 20888                                                                                                    |                                                                                                    |  |  |
| > 资金密码修改                                                             | 记录波水号》                                  | 市场流水号     | 转账银行    | 转账类型                                  | 交易全領   | 状态  | 音注                                                                                                    | 89                                                                                                    |  |  |
| > 签约解约                                                               | /100                                    |           |         | in the A                              | 413.00 | 成功  | 18.0                                                                                                    |                                                                                                    |  |  |
| _                                                                    |                                         |           |         |                                       |        | 100 |                                                                                                    |                                                                                                    |  |  |
| 対会员管理中心                                                              |                                         |           |         | 100                                   |        |     |                                                                                                    |                                                                                                    |  |  |
| ALCONT (                                                             |                                         |           |         | 1 No. 1                               |        |     | and the second second s |                                                                                                    |  |  |
|                                                                      |                                         |           | 101     | 100                                   |        |     |                                                                                                    |                                                                                                    |  |  |
|                                                                      | 100                                     |           | 10      |                                       |        | 385 | 1000                                                                                                    | and the second second se |  |  |
|                                                                      | 610055                                  |           |         |                                       |        |     |                                                                                                    |                                                                                                    |  |  |
|                                                                      | 610054                                  | 9224491   | 民主      | 手续责                                   | 0.00   | 成功  | 市场出全出全成功处理成功                                                                                                    | 2016-0 9                                                                                                    |  |  |
|                                                                      | 610053                                  | 9224491   | 民生      | 20 <u>8</u>                           | 1.00   | 威叻  | 市场出全出全成功处理成功                                                                                                    | 2016-1 09                                                                                                    |  |  |
|                                                                      |                                         |           | ~       |                                       |        |     |                                                                                                    |                                                                                                    |  |  |
|                                                                      | 1000                                    | ×         |         |                                       |        |     | and the second second s |                                                                                                    |  |  |
|                                                                      | 1000                                    |           | 101     | 0.050                                 |        | 100 |                                                                                                    |                                                                                                    |  |  |
|                                                                      | and the second second                   | 1.000     | 1.0     |                                       |        |     | and the second second sec                                                                                                    | the second second second second second second second second second second second second second second second se                                                                                                    |  |  |

#### 优势

●支持全卡通(国内所有银行均可使用)

- ●无需开通民生银行账户
- ●在客户端即可轻松完成签约、绑定、出金
- ●即时到账,安全、快捷、方便